## Подключение ADSL-модема к телефонной линии.

Для подключения ADSL-модема и телефонного аппарата к телефонной линии необходимо правильно подключить их к сплиттеру – устройству, которое разделяет частоты голосового сигнала от частот, используемых ADSL-модемом.

Внешне ADSL-сплиттер представляет собой небольшую коробочку с 3-мя разъемами типа RJ-11 (телефонные «евророзетки»), которые обозначены как «Line», «Phone» и «Modem» (см. рисунок ниже). Телефонная линия от городской ATC подключается к разъему «Line» сплиттера. Телефонный аппарат подключается к разъему «Phone» сплиттера. И, наконец, разъем «DSL» ADSL-модема подключается к разъему «Modem» сплиттера

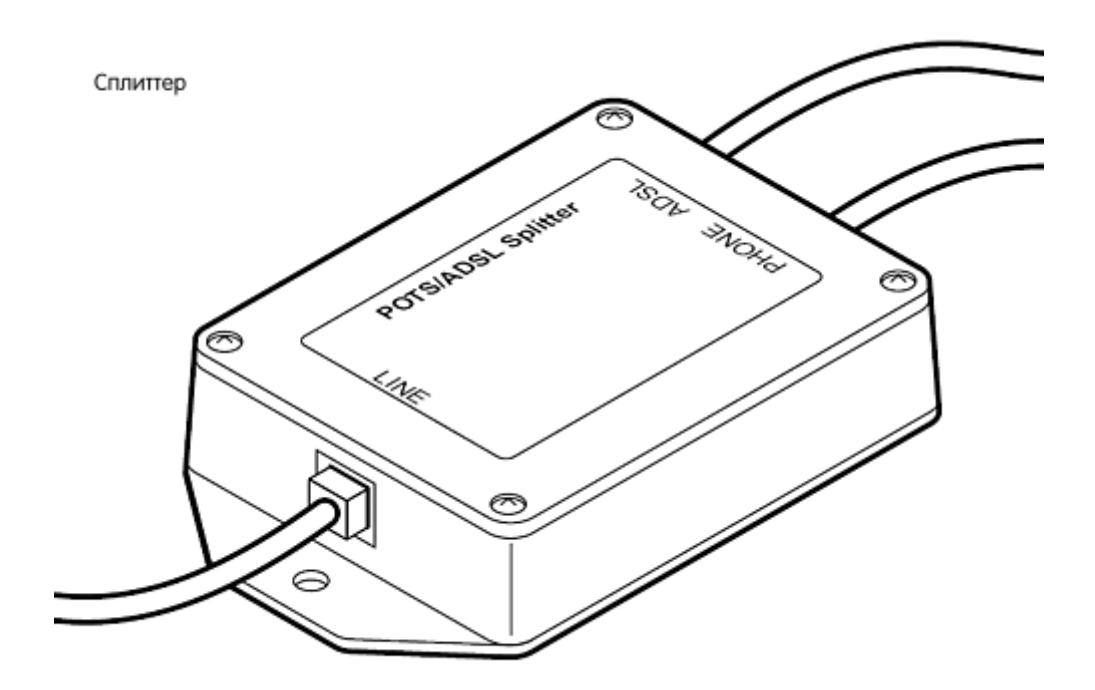

Все телефоны, находящиеся в офисе или дома, должны быть подключены с выхода сплиттера «Phone»:

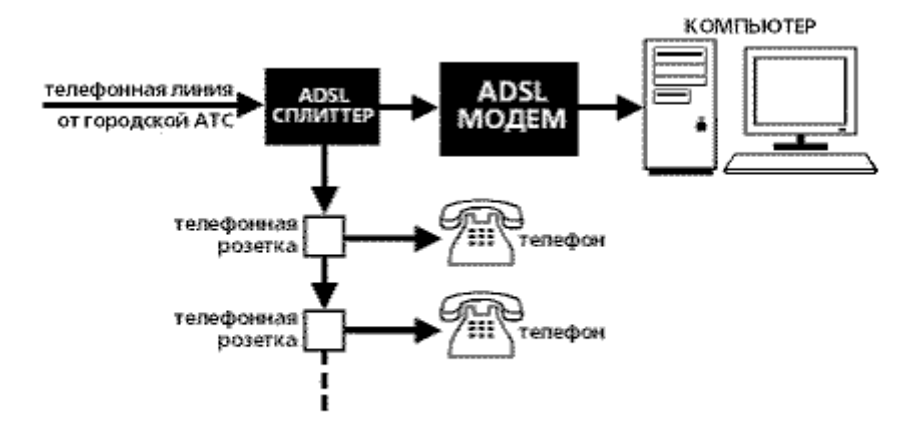

# Если у вас в офисе или дома используется мини АТС, то соответственно, именно она подключается к разъему «Phone» сплиттера.

Далее необходимо соединить кабелем локальной сети ADSL-модем с компьютером или «свичем». Для этого кабель подключения по локальной сети одним концом подключается к разъему «LAN» (обычно желтого цвета) ADSL-модема, а другим – к сетевой карте компьютера или порту «свича».

# Настройка ADSL-модема

1. Включите модем в сеть электропитания. Удостоверьтесь, что на модеме горит индикация.

2. Настройка подключения по локальной сети (для Windows 7):

Откройте Пуск – Панель управления – Сеть и интернет – Центр управления сетями и общим доступом – Изменение параметров адаптера – Подключение по локальной сети – правой кнопкой мыши щелкните на него и нажмите Свойства – найдите в закладке Сеть, в Компонентах, используемых этим подключением, Протокол Интернета версии 4 (TCP/IPv4) – щелкните на него и нажмите Свойства:

| 📱 Подключение по локальной сети - свойства                                                                                                    | × |  |  |
|----------------------------------------------------------------------------------------------------|---|--|--|
| Сеть Доступ                                                                                                    | _ |  |  |
| Подключение через:                                                                                                    |   |  |  |
| 👰 Сетевая карта Realtek RTL8168С(P)/8111С(P) Family P                                                                                                    |   |  |  |
| <u>Н</u> астроить                                                                                                    |   |  |  |
| Отмеченные компоненты используются этим подключением:                                                                                                    |   |  |  |
| <ul> <li>Клиент для сетей Microsoft</li> <li>Казрегsky Anti-Virus NDIS 6 Filter</li> <li>Планировщик пакетов QoS</li> <li>Служба доступа к файлам и принтерам сетей Micro</li> <li>Протокол Интернета версии 6 (TCP/IPv6)</li> <li>А Протокол Интернета версии 4 (TCP/IPv4)</li> <li>А Прайвер в/в тополога канального уровня</li> <li>Ответчик обнаружения топологии канального уровня</li> <li>Установить</li> </ul> |   |  |  |
| Описание<br>Протокол TCP/IP - стандартный протокол глобальных<br>сетей, обеспечивающий связь между различными<br>взаимодействующими сетями.                                                                                                    |   |  |  |
| ОК Отмена                                                                                                    |   |  |  |

3. В появившимся окне Свойства: Протокол Интернете TCP/IP, выбираем пункт Использовать следующий IP адрес, и пишем следующие значения в строках IP адрес, Маска подсети, Основной шлюз, Предпочитаемый DNS-сервер, Альтернативный DNS-сервер (для DNS-серверов выбираем предварительно пункт Использовать следующие адрес а DNS-серверов):

| ойства: Протокол Интернета                                                                               | (ТСР/ІР)                                                                    |
|----------------------------------------------------------------------------------------------------|-----------------------------------------------------------------------------|
| бщие                                                                                                    |                                                                             |
| Параметры IP могут назначаться а<br>поддерживает эту возможность. В<br>IP можно получить у сетевого адми | втоматически, если сеть<br>противном случае параметры<br>нистратора.<br>ски |
| Использовать следующий IP-а                                                                              | дрес:                                                                       |
| ІР-адрес:                                                                                                | 192.168.1.3                                                                 |
| Маска подсети:                                                                                           | 255 . 255 . 255 . 0                                                         |
| Основной шлюз:                                                                                           | 192.168.1.1                                                                 |
| () Получить адрес DNS-сервера                                                                            | автоматически                                                               |
| 💿 Использовать следующие адр                                                                             | еса DNS-серверов:                                                           |
| Предпочитаемый DNS-сервер:                                                                               | 212 . 98 . 160 . 50                                                         |
| Альтернативный DNS-сервер:                                                                               | 212 . 98 . 160 . 65                                                         |
|                                                                                                    | Дополнительно                                                               |
|                                                                                                    | ОК Отмена                                                                   |

Нажимаем ОК в этом в этом окне, и в окне свойств подключения по локальной сети.

**4.** Откройте **Internet Explorer** или другой браузер, в адресной строке наберите локальный IP-адрес модема (по умолчанию – **192.168.1.1**) и нажмите **Enter**, появится окно с предложением ввести имя пользователя и пароль. Введите имя пользователя **admin** и пароль – тоже **admin**, и нажмите **Bxog**:

| Имя<br>пользователя:                                                | admin |  |  |
|---------------------------------------------------------------------|-------|--|--|
| Пароль:                                                             | ••••  |  |  |
|                                                                     | Вход  |  |  |
| Copyright © 2014 TP-LINK Technologies Co., Ltd. Все права защищены. |       |  |  |

5. Вы попадете в меню модема, где Вам нужно выбрать пункт Настройка интерфейса в открывшемся меню выбрать раздел Интернет. В поле Виртуальный канал нужно выбрать пункт РVC2, после чего, при наличии имени пользователя и пароля, настроить следующие ниже значения (выделены красным) и указать в соответствующих полях Ваши Имя пользователя и Пароль. После этого, нажмите кнопку Сохранить внизу.

| <b>TP-LIN</b>         | K®                                                                                         | Беспроводной маршрутизатор с модемом ADSL2+                                                                        |
|-----------------------|--------------------------------------------------------------------------------------------|----------------------------------------------------------------------------------------------------|
| Интерфейс             | Быстрый Настройка <sup>р</sup><br>старт интерфейса                                         | <sup>э</sup> асширенные Управление Эксплуатация Состояние Справка<br>настройки доступом устройства                 |
|                       | Интернет Локальная<br>сеть                                                                 | я Беспроводная<br>сеть                                                                                             |
| Виртуальный канал АТМ | Виртуальный канал<br>Состояние :<br>VPI :<br>VCI :                                         | : Р∨С2 ✓ Краткая информация о Р∨С<br>: ● Включено ○ Выключено<br>: 0 диапазон: 0~255)<br>: 35 диапазон: 1~65535)   |
| QoS                   | АТМ QoS<br>PCR (пиковая скорость<br>передачи)<br>SCR (поддерживаемая<br>скорость передачи) | : UBR ✓<br>: 0 ячеек/с<br>: 0 ячеек/с                                                                              |
| Инкапсуляция          | MBS (максимальный размер<br>пакета)                                                        | : 0 ячейки                                                                                                    |
|                       | Поставщик Интернет-услуг                                                                   | <ul> <li>Динамический IP-адрес</li> <li>Статический IP-адрес</li> <li>РРРод/РРРоЕ</li> <li>Режим "мост"</li> </ul> |
| PPPoE/PPPoA           | Сервисное имя :                                                                            |                                                                                                    |
|                       | Имя пользователя :<br>Пароль :<br>Имгаромосция                                             |                                                                                                    |
|                       | Интерфейс "мост" :                                                                         | : О Включено 🖲 Выключено                                                                                           |

#### 6. Зайдите в пункт Управление доступом.

В полях ниже установите:

Индекс правила ACL : 2 Активировать: **Да** IP-адрес источника: 212.98.160.1 ~ 212.98.160.239 Приложение : **Все** Интерфейс: **WAN** 

#### Нажмите Сохранить.

| Управление                         | Быстрый Настройка Расширенные<br>старт интерфейса настройки |                                                                                                    |            | Управление<br>доступом | Эксплуатация<br>устройства | Состояние          | Справка               |
|------------------------------------|-------------------------------------------------------------|----------------------------------------------------------------------------------------------------|------------|------------------------|----------------------------|--------------------|-----------------------|
| доступом                           | Таблица ACL                                                 | <b>Фильтр</b>                                                                                                   | SNMP       | UPnP                   | DDNS C                     |                    |                       |
| 2                                  |                                                             |                                                                                                    |            |                        |                            |                    |                       |
| Настройка контроля<br>доступа      |                                                             |                                                                                                    |            |                        |                            |                    |                       |
|                                    |                                                             | ACL: 💿                                                                                                    | Включено 🦲 | выключено              |                            |                    |                       |
| Редактирование контроля            |                                                             |                                                                                                    |            |                        |                            |                    |                       |
| доступа                            | Индекс прав                                                 | ила ACL: 2                                                                                                    | •          |                        |                            |                    |                       |
|                                    | Активировать : 💿 да 🔘 Нет                                   |                                                                                                    |            |                        |                            |                    |                       |
|                                    | IP-адрес ис                                                 | точника : 212                                                                                                   | .98.160.1  | ~ 212.98.160.2         | 39 (0.0.0.0 ~ 0.0.0        | .О означает все IF | <sup>о</sup> -адреса) |
|                                    | Приложение : Все 🔻                                          |                                                                                                    |            |                        |                            |                    |                       |
| Таблица контроля доступа           |                                                             | терфеис : _ vv#                                                                                                 | NN         |                        |                            |                    |                       |
| i desiniqui nenripesteri precigina | Munoiz                                                      | Augupus                                                                                                    | ID or      | IBAC HOTALIUM/C        | Прирожения                 | Murandaŭa          | 1                     |
|                                    | индекс                                                      | , Активно                                                                                                    | IP-aµ      | рес источника          | приложение                 | интерфеис          | _                     |
|                                    | 1                                                           | Да                                                                                                    | 0          | 0.0.0-0.0.0.0          | Bce                        | Локальная<br>сеть  |                       |
|                                    | 2                                                           | Да                                                                                                    | 212.98.1   | 60.1-212.98.160.23     | 39 Bce                     | WAN                |                       |
|                                    |                                                             |                                                                                                    |            |                        |                            |                    |                       |
|                                    |                                                             | Co                                                                                                    | хранить У, | далить Отмена          |                            |                    |                       |
|                                    |                                                             | - Andrewski - Andrewski - Andrewski - Andrewski - Andrewski - Andrewski - Andrewski - Andrewski - Andrewski - A |            |                        |                            |                    |                       |

7. Настроить беспроводное подключение (Wi-Fi) нужно в меню Настройка интерфейса – Беспроводная сеть. В поле SSID нужно ввести название Вашей будущей сети (например iDOM, оно может быть произвольным), в настройках шифрования укажите следующие значения (выделены красным) и введите ключ (пароль) на Вашу беспроводную сеть. Ключ должен состоять минимум из 8 символов:

| <b>TP-LINI</b>               | <b>K</b> ®                                            | Беспроводной маршрутизатор с модемом ADSL2+                          |
|------------------------------|-------------------------------------------------------|----------------------------------------------------------------------|
| Интерфейс                    | Быстрый Настройка<br>старт интерфейса                 | Расширенные Управление Эксплуатация<br>настройки доступом устройства |
|                              | Интернет Локальна<br>сстрово <mark>д</mark> ной редых | іая Беспроводная<br>сеть                                             |
| Настройки 11 п               |                                                       |                                                                      |
|                              | Пропускная способность канала                         | <sup>ь</sup> :20/40 МГц ▼                                            |
|                              | Дополнительный канал                                  | л : выше контрольного канала 🔻                                       |
|                              | Защитный интервал                                     | л: Авто 🔻                                                            |
|                              | Кодовая схема модуляции                               | и: Авто 🔻                                                            |
| настроика нескольких<br>SSID |                                                       |                                                                      |
|                              | Индекс SSID                                           | D: 1 🔻                                                               |
|                              | Перекл. для SSID                                      | D : 💿 Включено 🔘 Выключено                                           |
|                              | Транслировать SSID                                    | D: 💿 да 🔘 Нет                                                        |
|                              | Использовать WPS                                      | S: 🖲 да 🔘 нет                                                        |
| Настройки WPS                |                                                       |                                                                      |
|                              | Состояние WPS                                         | S : Не настроено                                                     |
|                              | Режим WPS                                             | S: 🔘 PIN-код 🖲 PBC (настройка нажатием кнопки)                       |
|                              |                                                       | Запустить WPS                                                        |
|                              | Состояние WPS                                         | S : Idle                                                             |
|                              |                                                       | Восстановить исходные настройки                                      |
|                              | SSID                                                  | D: Название Вашей Wi-Fiсети                                          |
|                              | Тип аутентификации                                    | и: WPA-PSK/WPA2-PSK                                                  |
| WPA-PSK/WPA2-PSK             |                                                       |                                                                      |
|                              | Шифрование : ТК                                       | TKIP/AES 🔻                                                           |
|                              | Совместно Пр                                          | ридумайте ключ к VVI-Fi сети                                         |
|                              | используемый ключ 🕯 шес                               | естрадцатеричных числа)                                              |
| Настройки WDS                |                                                       |                                                                      |
|                              |                                                       |                                                                      |
|                              |                                                       |                                                                      |
|                              |                                                       | Сохранить Отмена                                                     |

После этого, нажмите кнопку Сохранить внизу. Настройка модема закончена. Можно приступать к настройке беспроводного соединения на компьютере.

### Настройка беспроводного соединения на компьютере

8. Зайдите в меню Пуск – Панель управления – Сеть и интернет – Центр управления сетями и общим доступом. Выберите Изменение параметров адаптера:

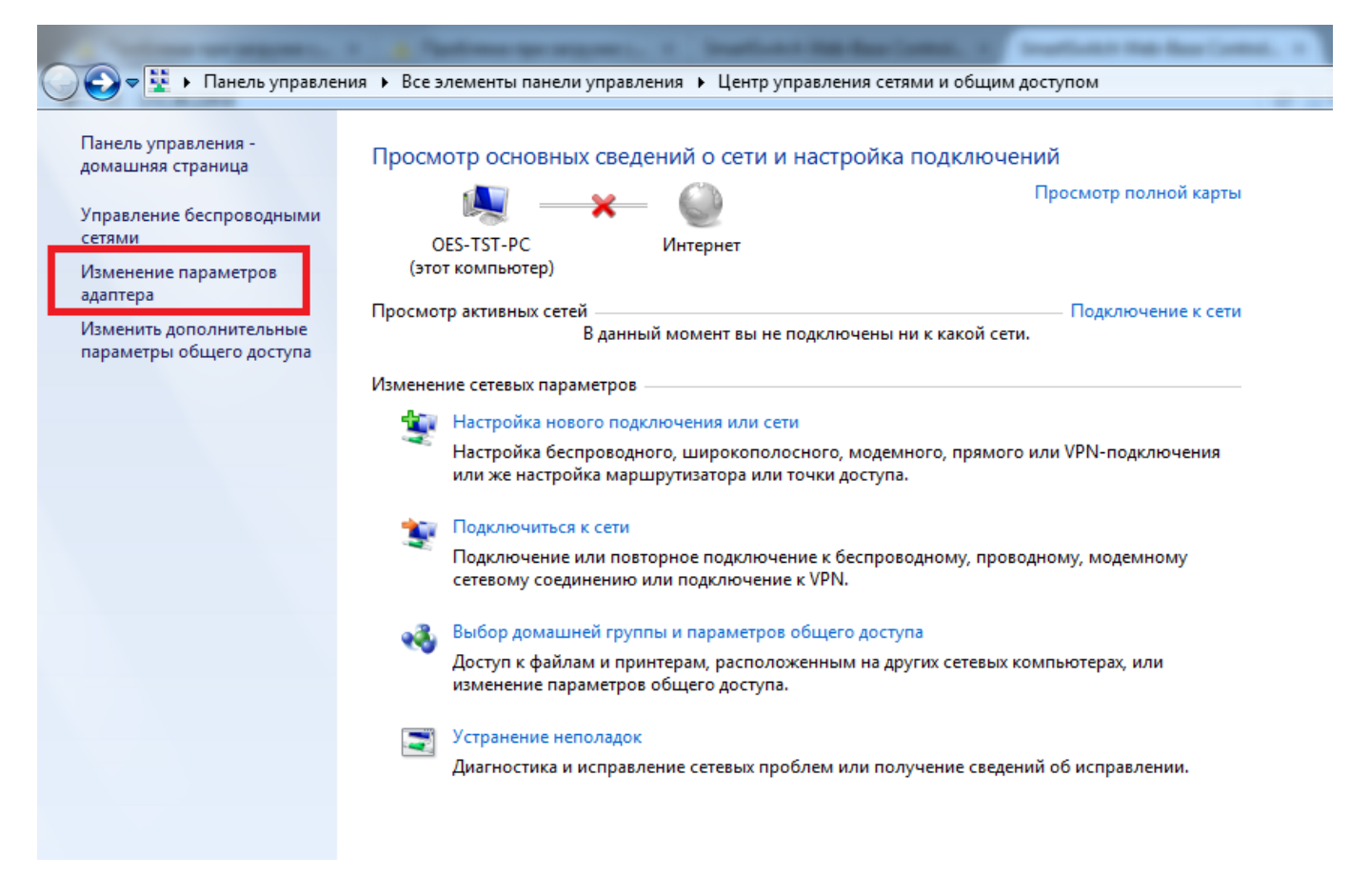

9. Нажмите правой кнопкой мыши на Беспроводное сетевое соединение и нажмите Подключение/Отключение:

|                                                    |     | - Anna - Anna - Anna - Anna - Anna - Anna - Anna - Anna - Anna - Anna - Anna - Anna - Anna - Anna - Anna - Anna |                                      |
|----------------------------------------------------|-----|----------------------------------------------------------------------------------------------------|--------------------------------------|
| 😋 🔵 🗢 🖳 « Сеть и Интернет                          | ► C | етевые подключения 🕨                                                                                            | <b>- - - + - + + + + + + + + + +</b> |
| Упорядочить 🔻 Подключени                           | ек  | Отключение сетевого устройства                                                                                  | Диагностика п                        |
| Беспроводное сетевое<br>соединение<br>ОFFICE.BN.BY |     | Подключение по локал<br>Сетевой кабель не подк                                                                  | льной сети<br>лючен                  |
|                                                    | ۲   | Отключить                                                                                                    | controller                           |
| Нет подключения                                    |     | Подключение / Отключение                                                                                        |                                      |
| 🎽 🎽 Устройства Bluetooth (лі                       |     | Состояние                                                                                                    |                                      |
|                                                    |     | Диагностика                                                                                                    |                                      |
|                                                    | ۲   | Настройка моста                                                                                                 |                                      |
|                                                    |     | Создать ярлык                                                                                                   |                                      |
|                                                    |     | Удалить                                                                                                    |                                      |
|                                                    | ۲   | Переименовать                                                                                                   |                                      |
|                                                    | ۲   | Свойства                                                                                                    |                                      |
|                                                    | _   |                                                                                                    |                                      |
|                                                    |     |                                                                                                    |                                      |

10. Найдите вашу сеть, щелкните на нее и нажмите Подключение:

| Нет подключения                               | Â |
|-----------------------------------------------|---|
| Есть доступные подключения                    |   |
| Удаленный доступ и виртуальные частные сети 🔺 | Ξ |
| TECT                                          |   |
| Беспроводное сетевое соединение               |   |
| OFFICE.BN.BY                                  |   |
| Подключение                                   |   |
| tech.bn.by                                    |   |
| 24x7panoptes.by                               |   |
| STIHL                                         |   |
| zimbabye                                      | Ŧ |
| Центр управления сетями и общим доступом      |   |

11. В появившемся окне введите ключ, который Вы придумали и ввели при настройке Wi-Fi на модеме. Нажмите **ОК**:

| 🔮 Подключение к се    | ти               | x      |
|-----------------------|------------------|--------|
| Введите ключ б        | езопасности сети |        |
| Ключ<br>безопасности: | 🔲 Скрыть символы |        |
|                       | ОК               | Отмена |

Настройка закончена.